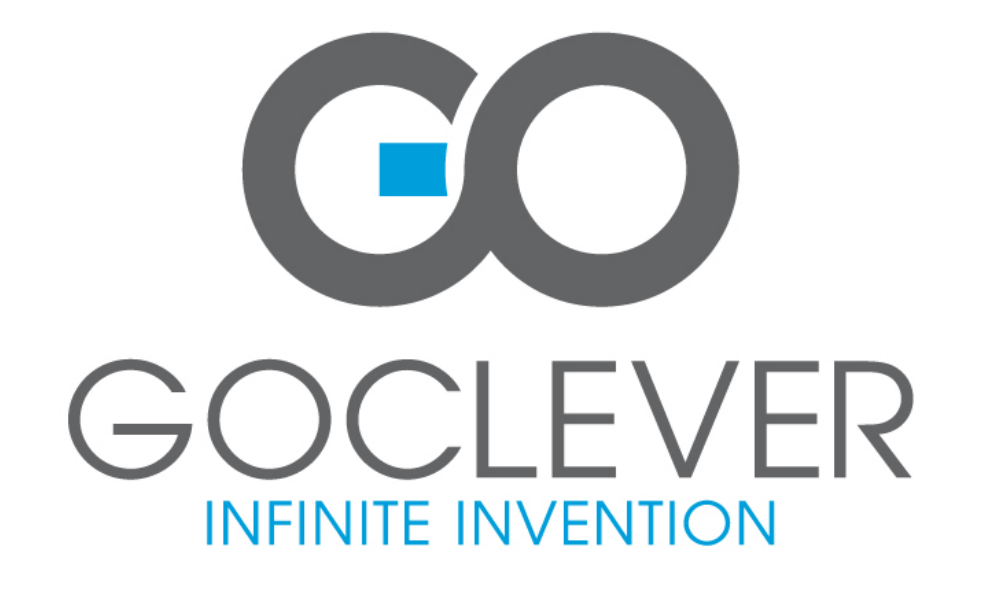

# GOCLEVER TAB T72GPS TV

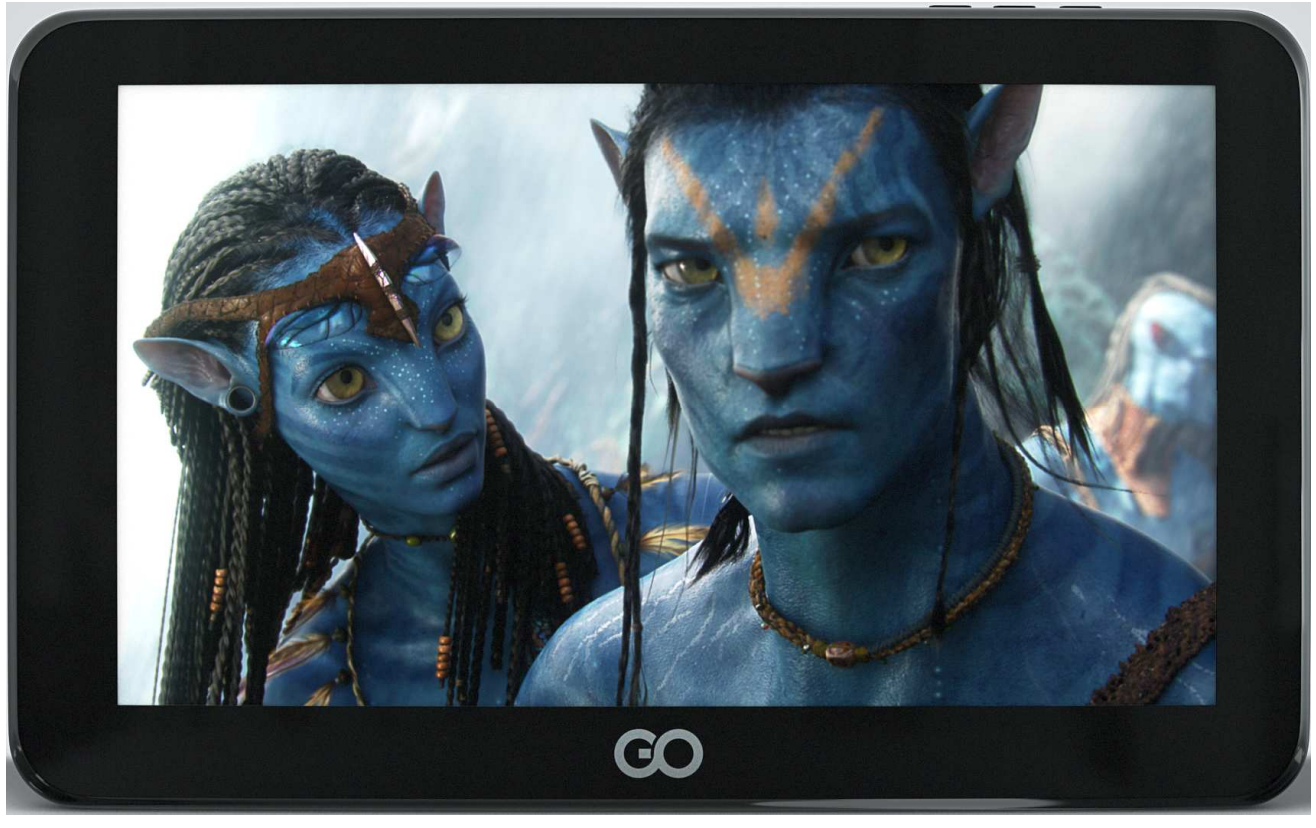

# USER'S MANUAL INSTRUKCJA OBSŁUGI

www.goclever.com

### **Declaration of Conformity**

Hereby GOCLEVER Technology declares that the product complies with the essential requirements and other provisions of Directive 199/5/WE.

### **Environmental Protection**

The device is subject to the WEEE Directive 2002/96/EC. The symbol next to mean that the product must be disposed of separately and should be shipped to the appropriate collector. This allows you to limit pollution and the impact on human health.

Also like to inform that our company has the obligations under the Act on waste electronic equipment, including in his collection, treatment, recovery and recycling is supported by KARAT ELECTRO-RECYCLING Ltd. If you have any questions or concerns you can contact Karat call 056-623-80-91.

#### Responsibility

GOCLEVER Technology Company nor any of its licensors shall not be liable for any loss of data or profits, as well as for any other consequential or indirect damages resulting from the use of equipment brand, in any case and the maximum permitted by law. GOCLEVER Technology is not responsible for any problems related to the malfunctioning of the operating system and applications operating under its control.

### Changes

GOCLEVER Technology reserves the right to revise this document and the specifications of the device, without notice to you. These features and images may vary depending on the services offered by the operator and software version of the device.

#### **Before using**

Remember that the battery is not charged. Opening or attempt to disassemble the outer casing of the device will void the warranty.

Google is a registered trademark, and Google Maps is a trademark of Google Inc.. in the United States and other countries. YouTube is a trademark of Google Inc..

GOCLEVER Technology Company is not liable for technical or editorial errors or for omissions contained herein is not responsible for incidental or consequential damages resulting from furnishing this material.

Information is presented in such a state in which you adopt them, and are not covered by any warranty. Subject to change without notice. GOCLEVER Technology Company reserves the right to change the contents of this document without prior notice. The manual describes basic functions of the device.

#### Security

Please refer to these guidelines. Failure to comply with them may cause danger to life or health or may be illegal. For further information, please read the entire manual. Unit was designed to operate from battery and mains supply with the charger. Using the device in a different way can be dangerous and will void the warranty.

#### **Charging Battery**

The unit should be connected only to a power source in accordance with the parameters set out in the specification. In case of doubt as to the type of power source required, consult an authorized service provider or local power company. If the product is powered from a battery or other sources, follow the instructions supplied with the product.

The impact of external factors and the electromagnetic field

The device is not waterproof. Make sure that it was always dry, protect from moisture. The device also must be protected against high and low temperatures, dust, sand, do not expose it to shock, throw, as this may damage it or its components.

- Do not use the device in a damp and very high or low temperatures.
- Do not leave the device in the vehicle or in places where temperatures exceed 50 degrees Celsius.
- Do not use the equipment on board aircraft and in areas where it is not allowed to use equipment that may emit an electromagnetic field for example a hospital, petrol station, a warehouse of explosives violations of these rules may result in fire or explosion.
- Do not use the device while driving.
- Do not use the device near strong electromagnetic sources, such as microwave ovens, sound speakers, TV and radio.
- Use only original manufacturer-approved accessories, or accessories that do not contain metals.

Service and Repair

For repair use the authorized service and qualified staff, any attempt to repair yourself, or by unauthorized service will void the warranty.

### **Product Details**

| Product Name     | GoClever TAB                                                                                                    |
|------------------|----------------------------------------------------------------------------------------------------|
| Product Model    | T72GPS TV                                                                                                    |
| CPU              | High-performance ARM11 processor Frequency<br>720MHz Support for hardware 3D graphics<br>acceleration                                                                   |
| Chipset          | Telechips TCC9201                                                                                                    |
| Screen           | Size 7 inch; Resolution WVGA 800*480; Color 16 million colors;                                                                                                    |
| Touch Screen     | Resistive, single touch                                                                                                    |
| Memory           | DDR2 256MB                                                                                                    |
| Storage          | Built-in flash memory 4GB<br>Support external TF card, maximum capacity of 32GB                                                                                         |
| Graphics card    | Integration                                                                                                    |
| Speaker          | 1 speaker                                                                                                    |
| Battery          | Built-in 2200mAh High Polymer Li-ion Rechargeable Battery                                                                                                    |
| Power adapter    | DC 5V/2A                                                                                                    |
| Ports            | * USB 2.0 Host 1*USB2.0 UTG 1*Headphone 1*HDMI                                                                                                    |
| OS               | Google Android 2.3                                                                                                    |
| Network          | IEEE802.11b/g wireless network;                                                                                                    |
| Video resolution | Max support 1280*720                                                                                                    |
| Video            | AVI, WMV, 3GP/MP4, MOV, MPG, VOB, MKV, RMVB, FLV, TS/TF                                                                                                    |
| Audio            | MP3, MP2, WMA, AAC, OGG, WAV, FLAC, APE                                                                                                    |
| GPS              | Built in                                                                                                    |
| Included in Box  | unit; Power adapter; Mini USB Cable; Manual; warranty card                                                                                                    |
| Weight           | 330g                                                                                                    |
| Size             | 183*115*15.4mm                                                                                                    |
| Color            | Black                                                                                                    |
| Application      | Web Browsing; Email; MSN SKPE; Games;<br>E-book; Text processing; Video player; Music player;<br>Others supporting Android 2.3 OS Programs; Built-in<br>Google map etc. |

# **1. Visual Description**

Refer to below picture: **Front View** 

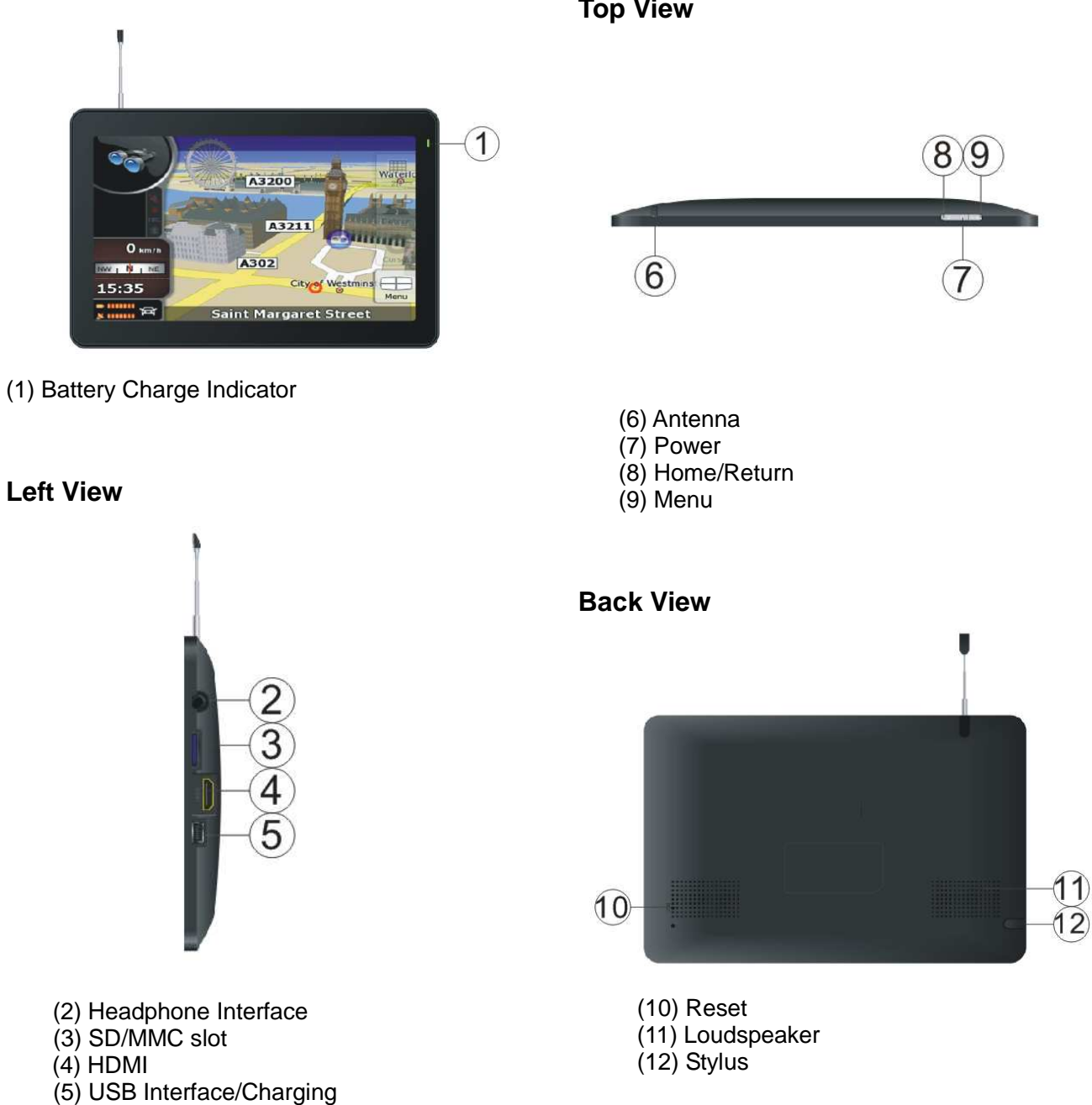

**Top View** 

# 2. Power management

#### 2.1 Power adaptor and charging indicator

Power input is 5V/2A; Please don't use other one with different specs. Charging time, the charging indicator is red; charging full, indicator will turn to green.

#### 2.2 Power ON/OFF

**Power ON:** Ensure power is sufficient firstly. Long pressing the Power button for 4s, greeting image appears, releasing power button. After system booting, the unit enter lock-screen image, as below:

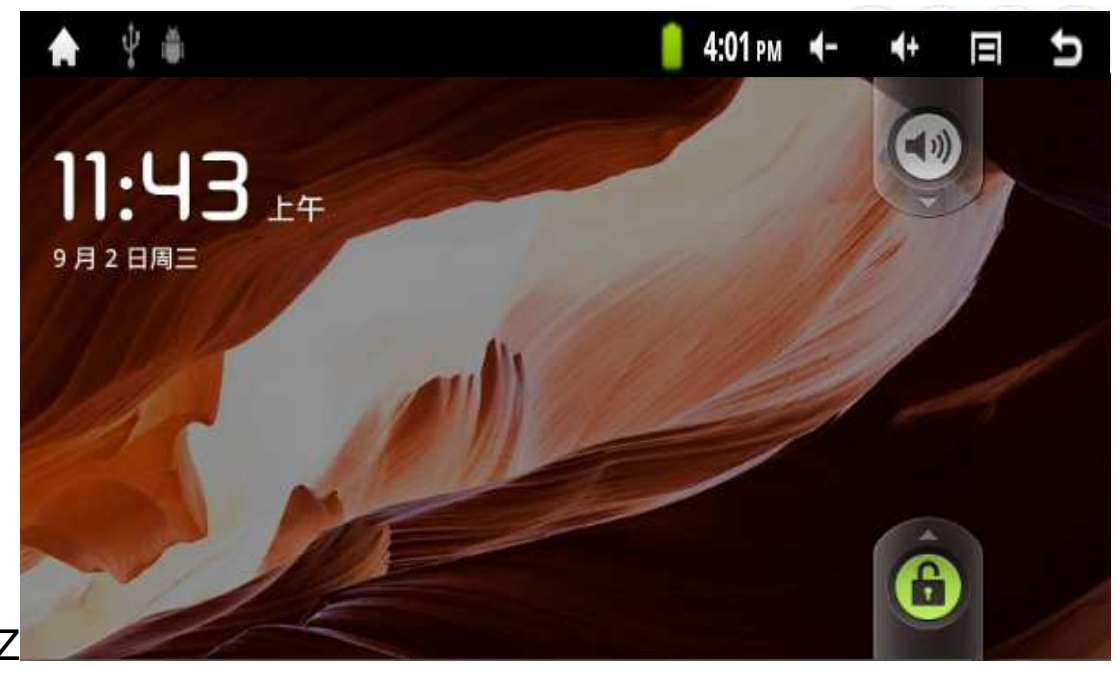

Pull the "Unlock icon" upward to green dot position to enter main menu; Pull the "Mute

icon"

downward to green dot position to mute mode.

**Power OFF:** Long pressing the Power button for 4s. The unit will enter confirmation of shutdown as below:

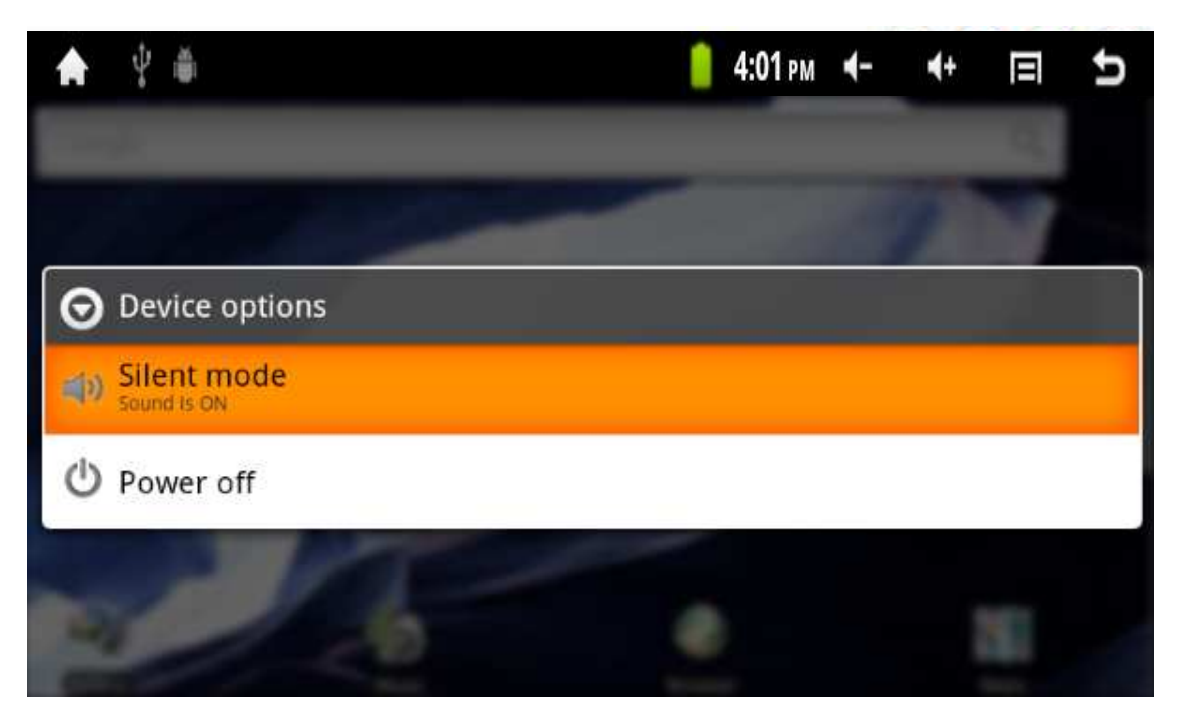

**Sleeping:** Short pressing Power button for 1s, system enters sleeping state, the screen go black; Short pressing power button for 1s to wake up. If low power when sleeping, the unit will wake up and shutdown automatically.

Forced shutdown: It takes 15s to force shut down by long pressing power button.

# 3. Inner and external storage

#### 3.1 Classification of storage

The unit supports 3 storage spaces: Inner storage, USB type external storage, TF card. Inner storage is 4GB size. The application files installed by APK will be stored here. USB type storage and TF card support max up to 32GB

#### 3.2 How to use storage

Insert storage to corresponding slot, "Preparing SD card/USB device" will show in left top of screen. Run ES File explorer to read these storages.

The file of TF card will be found under folder named "sdcard"; the file of USB device will be found under folder named "scsi"; the file of inner storage will be found under folder named "nand".

Caution: Before removing the storage, ensure all of files in the storage have been closed. Otherwise, it is possible to break this storage; meantime, the unit will close the running application to protect system.

#### 3.3 How to connect with PC

Connect the unit to the PC via USB cable, Drag the status bar downward to get the notification image like below.

| 🔶 🖞 🛎                                                                  | 4:01 рм | -≯ | <b>∢</b> + | U |
|------------------------------------------------------------------------|---------|----|------------|---|
|                                                                        |         |    |            |   |
| Ongoing                                                                |         |    |            |   |
| USB connected(External)<br>Select to copy files to/from your computer. |         |    |            |   |
| Select to copy files to/from your computer.                            |         |    |            |   |
| Select to disable USB debugging.                                       |         |    |            |   |
|                                                                        |         |    |            |   |
|                                                                        |         |    |            |   |
|                                                                        |         |    |            |   |
|                                                                        |         |    |            |   |

Tap "USB connected (internal)" to mount the driver to read/copy/send/delete the files in the inner storage from PC. Tap "USB connected (external)" to mount the driver to read/copy/send/delete the files in the external storage from PC.

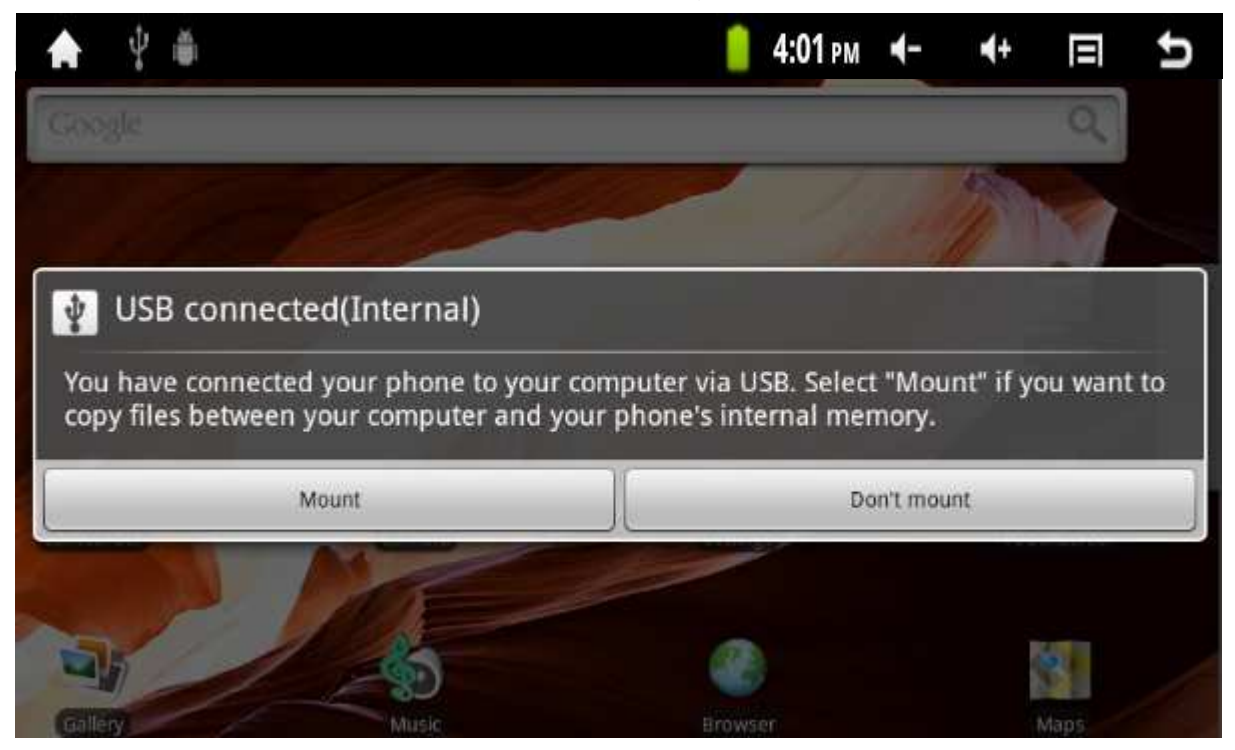

# 4. Network settings

Wireless network: Tap

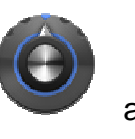

😨 Wireless & networks

to enter Wi-Fi setting

image.

| Wi-Fi settings                                                      |              |
|---------------------------------------------------------------------|--------------|
| Wi-Fi<br>Connected to LongLat                                       | $\checkmark$ |
| Network notification<br>Notify me when an open network is available | ×            |
| Wi-Fi networks                                                      |              |
| LongLat<br>Connected                                                | 10           |
| <b>ylscom</b><br>Secured with WPA/WPA2_PSK                          | 10           |
| TP-LINK_F0FD6E Secured with WEP                                     |              |
| TP-LINK_D0FDD6 Secured with WEP                                     |              |
| TP-LINK_287AA2<br>Secured with WPA/WPA2 PSK                         |              |
| ebuyer1                                                             |              |

- 1. Turn on the Wi-Fi hardware button on the right top of unit;
- 2. Select "Wireless network" in the setting menu;
- 3. Click the check box of Wi-Fi to turn on.
- 4. Enter "Wi-Fi settings", check all of AP which could be searched and select one.

5. If this AP is connected successfully before, the details will be saved; just tap "connect" in the pop up window, selecting "forget" will remove AP details.

6. If AP is encrypted, please input password of AP;

7. The wireless network icon will show in status bar after successful connection;

# 5. Input operation

#### 5.1 Keyboard input

When application need input text or digit, the touch soft keyboard will show in the screen. Caution: The unit supports external USB keyboard, but some button in the keyboard maybe couldn't be used normally.

#### 5.2 Touch screen input

Caution: Please don't put object in the surface of touchscreen, maybe break it. Long press and drag: Long press certain icon, which will turn light and could be drag to anywhere of desktop. 5.3 External mouse input Unit supports external mouse.

# 6. Desktop

## 6.1 Status bar

The top of screen is status bar, there are four software buttons: Home, Vol-, Vol+, Back; Some function status show here: Wi-Fi signal, battery status, time etc...

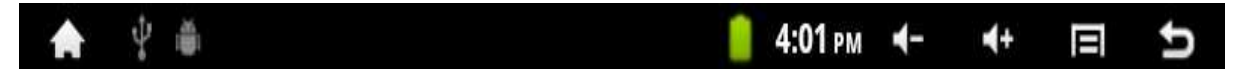

### 6.2 Main menu

There are two modes for main menu: "Desk Widget mode" and "Application mode", switched

by side button.

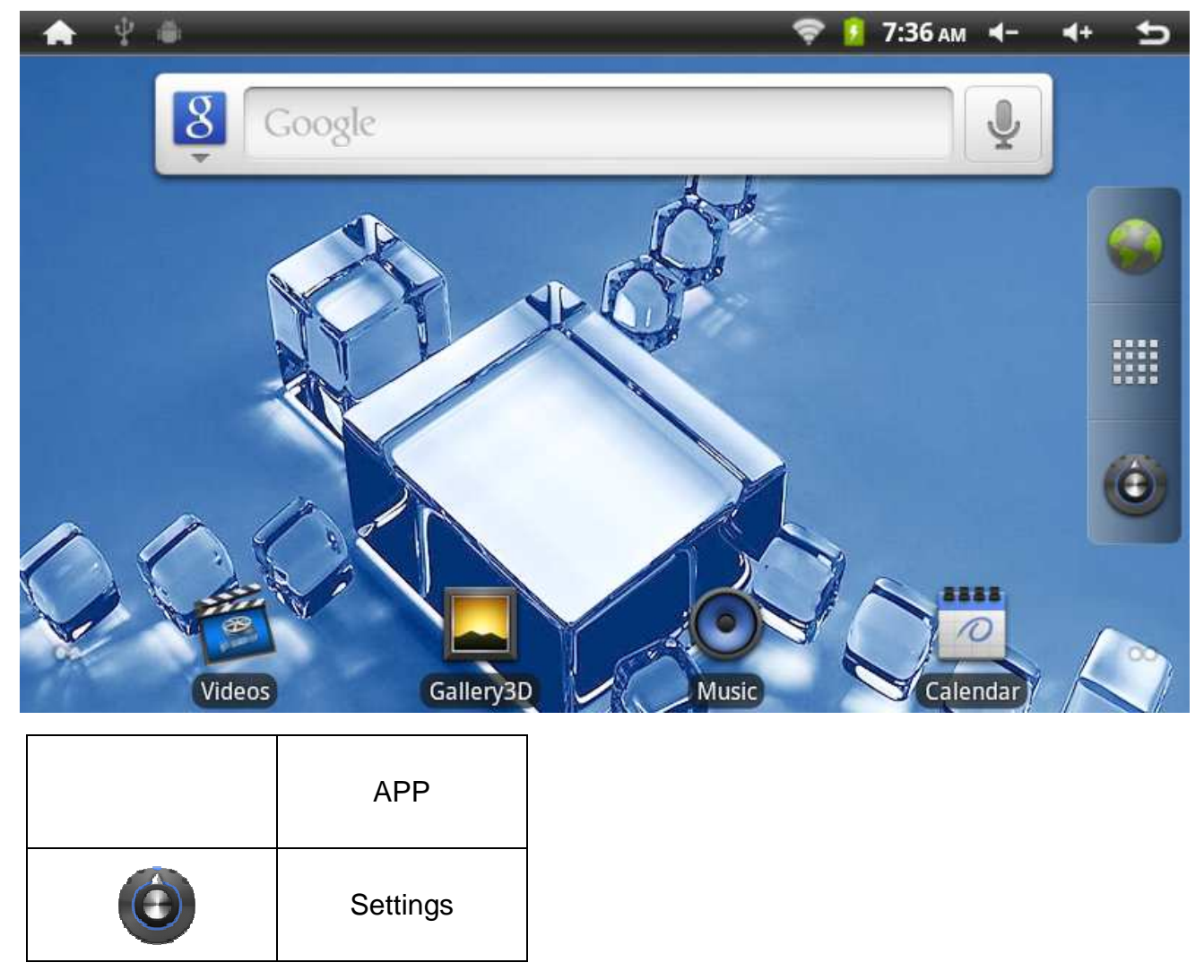

Application mode

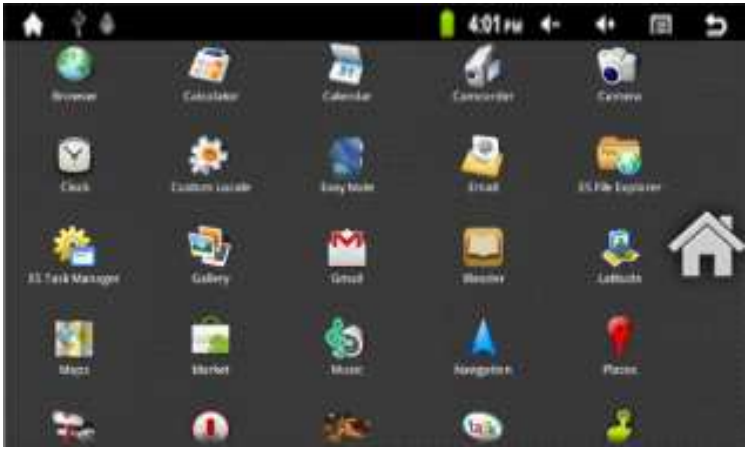

Desk Widget mode

For "Desk Widget mode", the icons could be drag to adjoining page; there are 3 continuous pages in this mode.

"Application mode" is in like manner. There is enough free space for third part application to install. In this case, the page is up to amount of application, no max limited.

#### 6.3 Desktop settings

In Desk Widget mode, Press menu button, the shortcut menu will pop up. Menu includes: Add, wallpaper, search, notifications, and system settings.

Add function could add shortcuts, widgets, gadgets etc.

Wallpaper function could select wallpaper from.

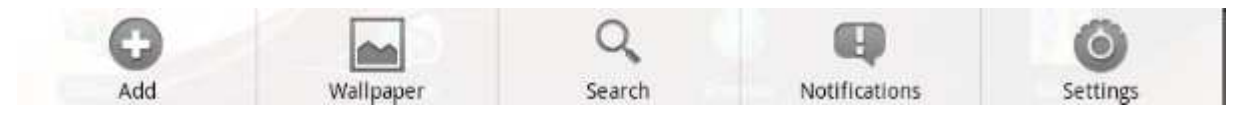

## 6.4 Notifications

Drag the status bar downward to get the notification image. Tap

to back.

## 6.5 Desktop icon

Long pressing icon, this icon will turn light and could be drag to anywhere. Also could be drag to garbage to delete.

# 7. Website browser

Tap browser icon, type URL to connect to internet. Tap menu to open new window, bookmarks, windows, refresh, forward, add bookmark, find on page, select text, page info, share page, downloads, settings.

# 8. Application manager and installation

## 8.1 Install and uninstall

The extension of installable file in android system is .APK, which could be down load from internet directly. Run EF File explorer, find the APK file, click to enter installation image, follow installation wizard to finish the progress. Return to main page, the icon of installed APK could be found in the desktop.

#### 8.2 Application manager

Tap settings, select applications, select manage applications option, all of application could be found here. The application could be uninstall here.

#### 8.3 Progress manager

Tap settings, select applications, select running service option, all of running application could be found here. If certain application is no need now, it could be stop to release the memory space.

Attention: Not all application are compatible with the device. GOCLEVER Technology is not responsible for compatibility of 3<sup>rd</sup> party applications installed on the device.

### 9. File manager

#### 9.1 New folder

Press menu button to add new folder to current directory.

#### 9.2 Folder operation

Long pressing the folder, below option will popup:

| ★ 2 #      | 4:01 рм | -▶ | <b>4</b> + | Ð |
|------------|---------|----|------------|---|
| Operations |         |    |            |   |
| Cut        |         |    |            |   |
| Сору       |         |    |            |   |
| Delete     |         |    |            |   |
| Rename     |         |    |            | 8 |
| Select All |         |    |            |   |
|            |         |    |            |   |

# 10. HDMI

Tap setting->Display->Output settings->Output Mode,select HDMI.Choose the file you could like to play in HD displayer. Connect the unit to HD displayer via HDMI cable. You could get the image on HD displayer. You could disconnect the HDMI cable to close HDMI output directly.

# 11. Important notes

## 11.1 Battery note

7" screen will consume large a lot of electricity. In order to extend battery endurance, please reduce the use of below function:

1. Multimedia;

2. Bright display: reduce the brightness of screen in the settings/sound and display;

3. AP search: this option could be found in settings/wireless and networks/ Wi-Fi settings/ Network notification;

4. Wi-Fi: switch off the Wi-Fi option.

## 11.2 Release memory

The application is run ever, this application must take memory. If too many applications run ever, this will affect speed of unit. In this case, it is best to stop useless application in time to save memory.

#### 11.3 Forced shutdown

Long press power button for 15s, the unit will forced shutdown;

## 11.4 Factory data reset

This option could be found in settings/Privacy/ Factory data reset.

Caution: select factory reset will format the inner storage 1. the Google account, data and setting of system and application, application download etc. Please use with caution.

#### Pay special attention:

The power input is DC 5V/2A, please no use other spec!

#### Deklaracja zgodności

Niniejszym GOCLEVER Technology oświadcza iż produkt jest zgodny z zasadniczymi wymogami oraz pozostałymi postanowieniami Dyrektywy 199/5/WE.

#### Ochrona środowiska

Urządzenie podlega dyrektywie WEEE 2002/96/EC. Symbol obok oznacza, że produkt musi być utylizowany oddzielnie i powinien być dostarczony do odpowiedniego punktu zbierającego odpady. Pozwala to ograniczać zanieczyszczenie środowiska i pozytywnie wpływa na ludzkie zdrowie.

Informujemy ponadto, iż nasza firma w zakresie obowiązków wynikających z ustawy o zużytym sprzęcie elektronicznym, w tym w zakresie jego zbierania, przetwarzania, odzysku i recyklingu jest obsługiwana przez KARAT ELEKTRO-RECYKLING Sp.z o.o. W razie jakichkolwiek pytań lub wątpliwości możecie się Państwo kontaktować z Karat pod numerem telefonu 056-623-80-91.

#### Odpowiedzialność

Firma GOCLEVER Technology ani żaden z jej licencjobiorców nie ponosi odpowiedzialności za jakąkolwiek utratę danych lub zysków, jak również za żadne inne wtórne i pośrednie szkody powstały w wyniku użytkowania urządzeń marki, w żadnym wypadku i maksymalnym dopuszczalnym przez prawo zakresie. GOCLEVER Technology nie odpowiada za problemy związane z nieprawidłowym działaniem systemu operacyjnego i aplikacji działających pod jego kontrolą.

#### Zmiany

GOCLEVER Technology zastrzega sobie prawo do dokonywania zmian w niniejszym dokumencie jak i specyfikacji urządzenia, bez konieczności informowania o tym użytkownika. Opisane funkcje oraz obrazki mogą się różnić w zależności od usług oferowanych przez operatora jak i wersji oprogramowania danego urządzenia.

#### Przed użyciem

Pamiętaj, że akumulator nie jest naładowany. Otwarcie lub próba rozebrania zewnętrznej obudowy urządzenia powoduje utratę gwarancji.

Google jest zastrzeżonym znakiem towarowym, a Google Maps jest znakiem handlowym firmy Google, Inc. w Stanach Zjednoczonych i innych krajach. YouTube jest znakiem towarowym firmy Google, Inc.

Firma GOCLEVER Technology nie ponosi odpowiedzialności za błędy techniczne lub redakcyjne ani za pominięcia w niniejszym tekście; nie ponosi również odpowiedzialności za szkody przypadkowe lub następcze spowodowane korzystaniem z niniejszego materiału.

Informacje są przedstawione w takim stanie, w jakim przyjmuje je użytkownik, i nie są objęte żadną gwarancją. Mogą ulec zmianie bez powiadomienia. Firma GOCLEVER Technology zastrzega również prawo do zmiany zawartości niniejszego dokumentu bez uprzedniego powiadomienia. W podręczniku zostały opisane tylko podstawowe funkcje urządzenia.

#### Bezpieczeństwo

Należy zapoznać się z tymi wytycznymi. Niezastosowanie się do nich może spowodować powstanie zagrożenia życia lub zdrowia albo może być niezgodne z prawem. Aby uzyskać dalsze informacje, należy zapoznać się z całym podręcznikiem.Urządzenie zostało stworzone do pracy przy zasilaniu akumulatorowym jak i podłączeniu do sieci elektrycznej za pomocą ładowarki. Korzystając z urządzenia w inny sposób może być niebezpieczne i

spowoduje utratę gwarancji.

#### Ładowanie

Urządzenie należy podłączać tylko do źródeł zasilania zgodnych z parametrami określonymi w specyfikacji. W przypadku wątpliwości co do typu wymaganego źródła zasilania należy skonsultować się z autoryzowanym punktem usługowym lub lokalnym dostawcą energii elektrycznej. Jeśli produkt zasilany jest z akumulatora lub innych źródeł, należy przestrzegać instrukcji dołączonej do produktu.

#### Oddziaływanie czynników zewnętrznych oraz pola elektromagnetycznego

Urządzenie nie jest wodoodporne. Należy dopilnować, aby zawsze było suche, chronić przed wilgocią. Urządzenie należy chronić również przed wysokimi oraz niskimi temperaturami, zapyleniem, piaskiem, nie należy narażać go na wstrząsy, rzucać nim, gdyż może to spowodować jego uszkodzenie, bądź jego elementów.

- Nie korzystać z urządzenia w pomieszczeniach wilgotnych i w bardzo wysokich lub niskich temperaturach.

- Nie pozostawiaj urządzenia w pojazdach ani miejscach, w których temperatura może przekroczyć 50 stopni Celsjusza.

- Nie korzystaj urządzenia na pokładzie samolotu oraz w miejscach gdzie nie jest dozwolone korzystanie z urządzeń mogących emitować pole elektromagnetyczne Np. szpital, stacja benzynowa, magazyn materiałów wybuchowych; nieprzestrzeganie tych zasad może spowodować pożar lub wybuch.

- Nie korzystaj z urządzenia podczas prowadzenia samochodu.

- Nie korzystaj z urządzenia w pobliżu źródeł silnego promieniowania elektromagnetycznego, takich jak kuchenki mikrofalowe, głośniki, telewizory a nawet radia.

- Stosować tylko oryginalne akcesoria zalecane przez producenta albo akcesoria, które nie zawierają metali.

Serwis i naprawy

Do napraw korzystaj z autoryzowanego serwisu i wykwalifikowanego personelu, wszelkie próby naprawy samodzielnej, bądź też przez nieautoryzowany serwis będzie skutkować utratą gwarancji.

# Specyfikacja

| Seria               | GoClever TAB                                                                                                    |  |  |  |  |
|---------------------|----------------------------------------------------------------------------------------------------|--|--|--|--|
| Model               | T72GPS TV                                                                                                    |  |  |  |  |
| CPU                 | Wydajny ARM11 procesor taktowanie 720MHz sprzętowe 3D                                                                                                    |  |  |  |  |
| Chipset             | Telechips TCC9201                                                                                                    |  |  |  |  |
| Ekran               | 7 cali; rozdzielczość WVGA 800*480; 16bit kolor                                                                                                    |  |  |  |  |
| Ekran dotykowy      | Oporowy, pojedynczy dotyk                                                                                                    |  |  |  |  |
| RAM                 | DDR2 256MB                                                                                                    |  |  |  |  |
| Pamięć              | Wbudowane 4GB MLC NAND flash<br>Obsługa kart microSD do 32GB                                                                                                    |  |  |  |  |
| Karta graficzna     | Mali200                                                                                                    |  |  |  |  |
| Głośnik             | Wbudowany jeden głośnik                                                                                                    |  |  |  |  |
| Bateria             | Wbudowana bateria Polimerowo litowo-jonowa 2200mAh                                                                                                    |  |  |  |  |
| Ładowanie           | wejście 5V/2A                                                                                                    |  |  |  |  |
| Porty               | 1x mini USB OTG 1x wyjście audio 3.5mm 1x mini<br>HDMI                                                                                                    |  |  |  |  |
| OS                  | Google Android 2.3                                                                                                    |  |  |  |  |
| Sieć                | Wi-Fi b/g                                                                                                    |  |  |  |  |
| Rozdzielczość video | Max 1280x720                                                                                                    |  |  |  |  |
| Filmy               | AVI. WMV. 3GP/MP4. MOV. MPG. VOB. MKV. RMVB. FLV. TS/TF                                                                                                    |  |  |  |  |
| Muzyka              | MP3, MP2, WMA, AAC, OGG, WAV, FLAC, APE                                                                                                    |  |  |  |  |
| GPS                 | Wbudowany odbiornik                                                                                                    |  |  |  |  |
| Zawartość           | T72GPS TV, ładowarka, uchwyt samochodowy, kabel USB to PC, gwarancja, instrukcja                                                                                        |  |  |  |  |
| Waga                | 330g                                                                                                    |  |  |  |  |
| Wymiary             | 183x115x15.4 mm                                                                                                    |  |  |  |  |
| Kolor               | Czarny                                                                                                    |  |  |  |  |
| Aplikacje           | Web Browsing; Email; MSN SKPE; Games;<br>E-book; Text processing; Video player; Music player;<br>Others supporting Android 2.3 OS Programs; Built-in<br>Google map etc. |  |  |  |  |

# 1. Opis urządzenia

### Widok przód

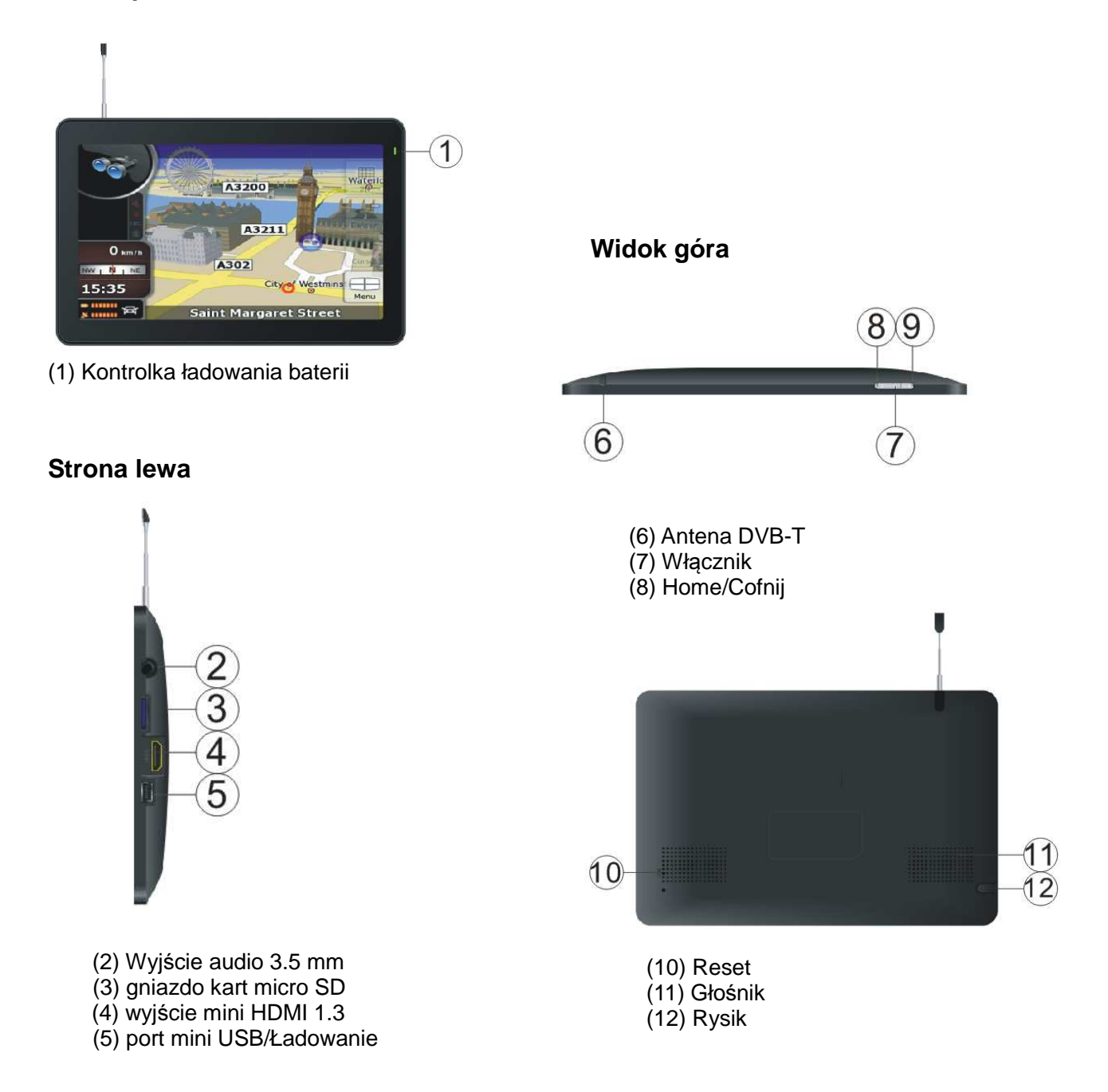

# 2. Zarządzanie energią

#### 2.1 Ładowarka

Ładowarka wyjście 5V/2A. Używaj wyłącznie oryginalnej ładowarki. Dioda w urządzeniu gdy jest czerwona oznacza ładowanie, pełne naładowanie baterii oznacza dioda zielona.

#### 2.2 Włączanie/Wyłączanie

**Włączanie:** Przytrzymaj włącznik około 4 sekund, jeśli bateria jest naładowana urządzenie uruchomi się. Brak obrazu oznacza że bateria nie jest naładowana podłącz ładowarkę. Po uruchomieniu pojawi się to okno:

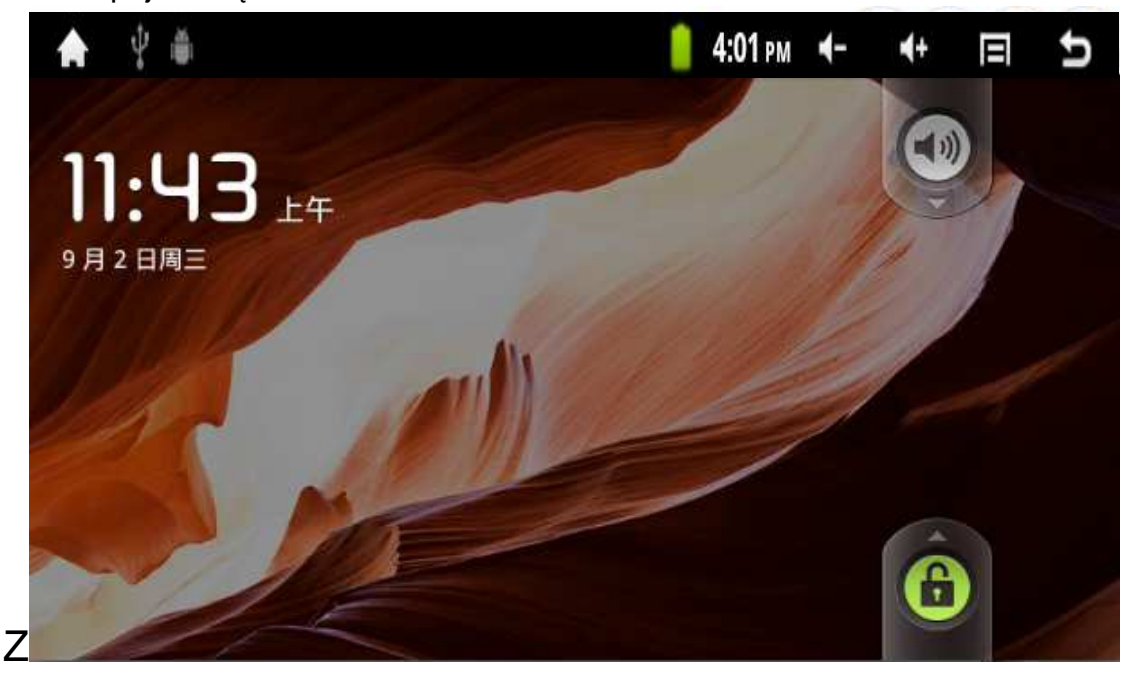

Przeciągnij "Unlock" do środka ekranu aby odblokować urządzenie; Przeciągnij

"Wycisz"

do środka ekranu aby wyciszyć dźwięki.

**Wyłączanie:** Wciśnij i przytrzymaj głośnik do pojawienia się tego okna wybierz "Wyłącz" następnie "ok."

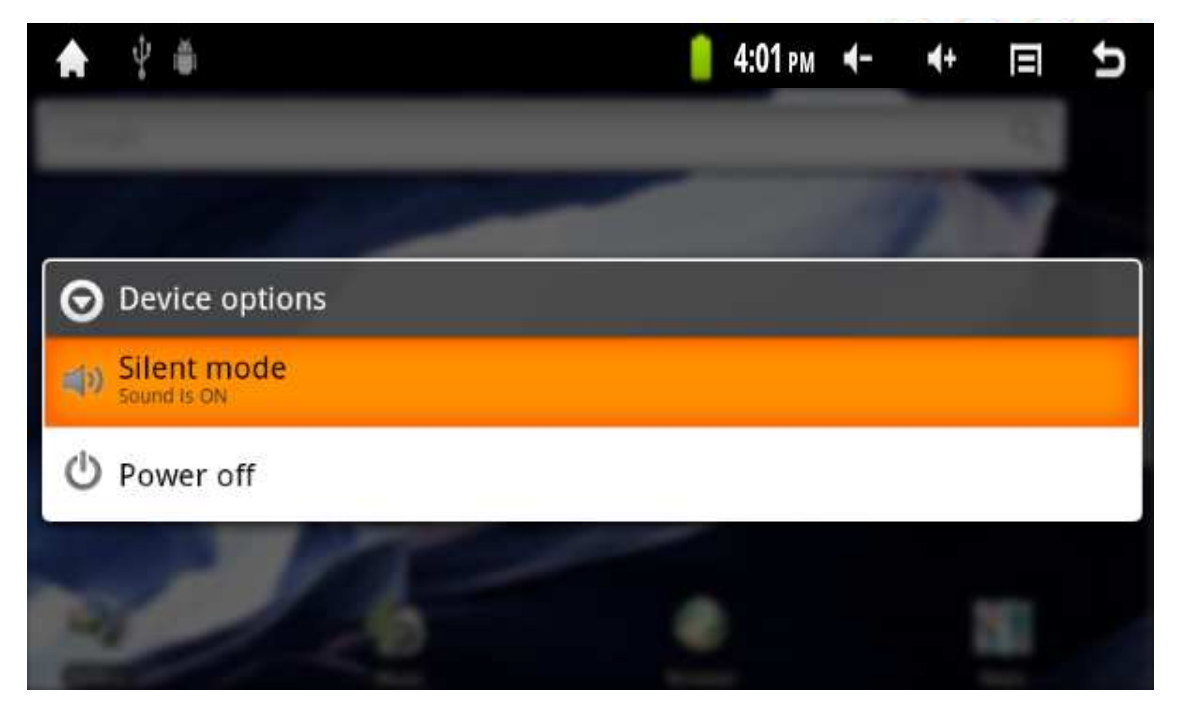

**Wygaszanie:** Krótkie wciśnięcie włącznika koło 1 sekundy powoduje wygaszenie ekranu, powtórne krótkie wciśnięcie powoduje powrót obrazu. Urządzenie automatycznie wygasza ekran w zależności od ustawień w "Ustawienia" -> "Wyświetlacz"

**Wymuszenie wyłączenia:** Wciśnij i przytrzymaj około 15 sekund włącznik aby wyłączyć urządzenie.

# 3. Wbudowana pamięć oraz karta micro SD

# 3.1 Typy pamięci

Urządzenie obsługuje 3 typy pamięci: wbudowana, pamięć USB oraz karta micro SD. Wbudowana pamięć to 4GB (3GB na pliki) . Aplikacje po instalacji zostaną zapisane na pamięci wbudowanej. Pamięć USB oraz karta micro SD maksymalny rozmiar to 32GB.

# 3.2 Jak korzystać z pamięci

Włóż kartę do odpowiedniego gniazda, "Przygotowanie karty SD /USB" wyświetli się komunikat w lewym górnym rogu. Uruchom ES File Explorer aby przeglądać zawartość pamięci.

Karta micro SD to folder "sdcard"; folder pamięci USB to "scsi"; folder pamięci wbudowanej to "nand".

Uwaga: Przed odłączeniem pamięci upewnij się że wszystkie pliki są zamknięte oraz kopiowanie plików zakończyło się. Nie stosowanie się do tego grozi uszkodzeniem plików lub nawet pamięci.

## 3.3 Kopiowanie plików po USB na urządzenie z komputera

Podłącz kabel USB do komputera i urządzania, na pasku powiadomień wybierz połączenie USB następnie "Włącz"

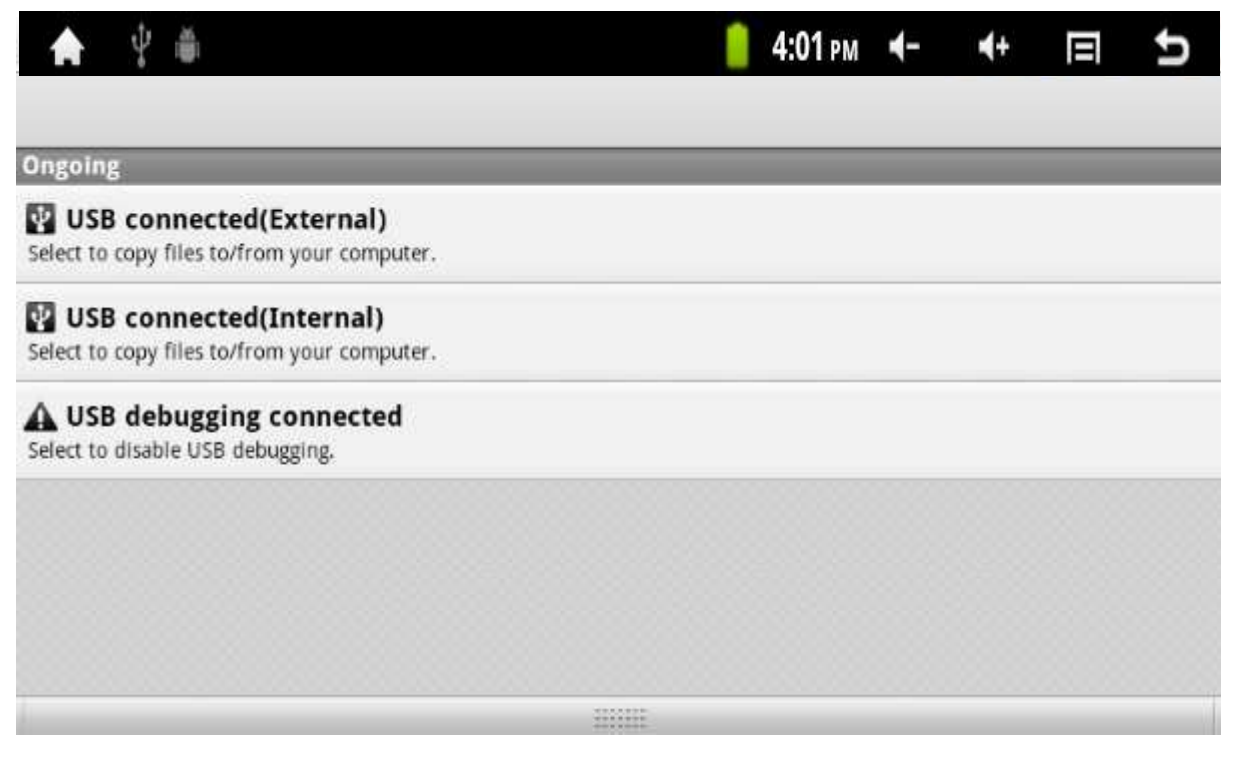

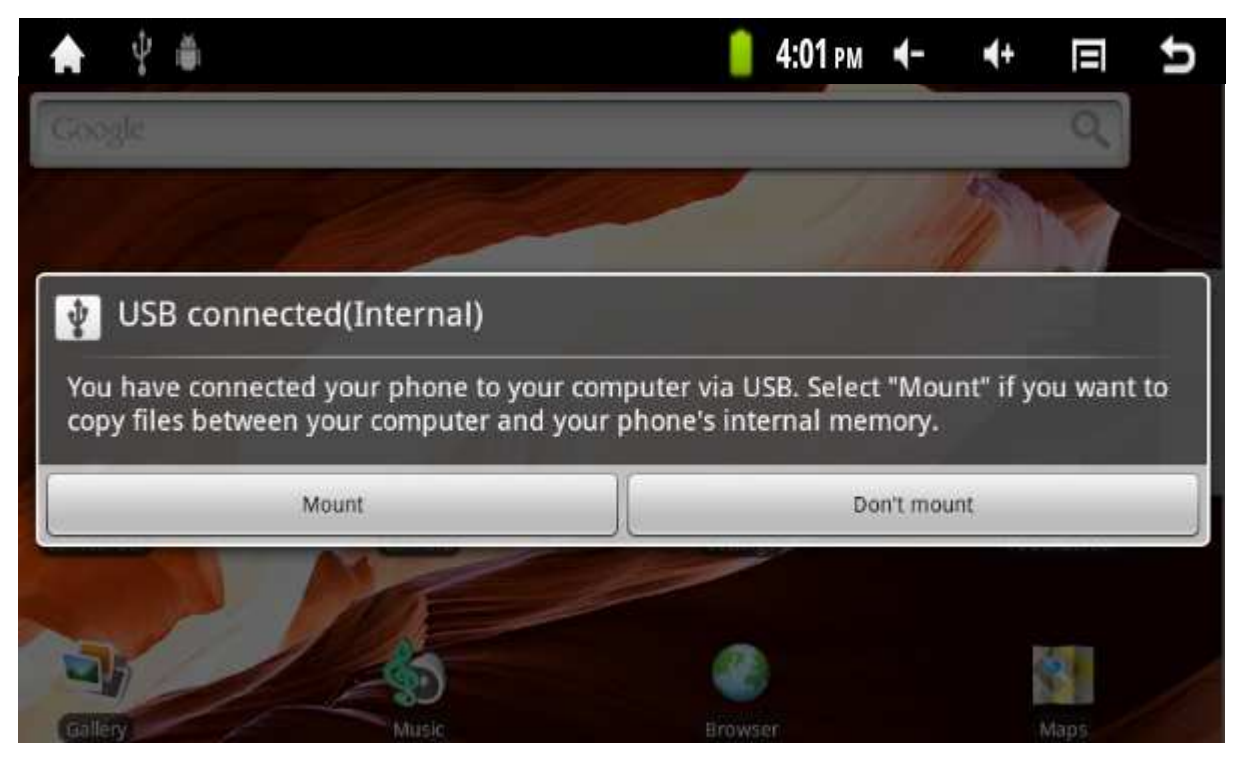

Po udostępnieniu pamięci komputer wykryje nowy dysk wymienny, w przypadku gdy karta micro SD będzie w urządzeniu komputer wykryje dwie pamięci wymienne.

# 4. Konfiguracja sieci Wi-Fi

Sieć Wi-Fi: Dotknij

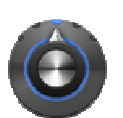

następnie:

| Wi-Fi settings                                                      |    |
|---------------------------------------------------------------------|----|
| Wi-Fi<br>Connected to LongLat                                       |    |
| Network notification<br>Notify me when an open network is available |    |
| Wi-Fi networks                                                      |    |
| LongLat<br>Connected                                                | 10 |
| <b>ylscom</b><br>Secured with WPA/WPA2 PSK                          | 10 |
| TP-LINK_F0FD6E Secured with WEP                                     | 10 |
| TP-LINK_D0FDD6 Secured with WEP                                     | 10 |
| TP-LINK_287AA2<br>Secured with WPA/WPA2 PSK                         |    |
| ebuyer1                                                             |    |

1. Wybierz "Sieci zwykłe i bezprzewodowe";

2. Włącz Wi-Fi;

3. Wybierz "Ustawienia Wi-Fi".

4. Urządzenie automatycznie wyszuka i wyświetli listę dostępnych sieci. Wybierz sieć z którą chcesz się połączyć.

6. Jeśli sieć jest zabezpieczona, pojawi się okno z prośbą o hasło

7. Po poprawnej konfiguracji na pasku powiadomień pojawi się ikona sieci Wi-Fi.

# 5. Wprowadzenie tekstu

## 5.1 Klawiatura USB

W momencie dotknięcia na polu tekstowym pojawi się klawiatura ekranowa do wprowadzenia liter i cyfr.

Uwaga: Urządzenie obsługuje klawiatury USB, jednak nie wszystkie klawisze multimedialne.

### 5.2 Ekran dotykowy

Uwaga: Nie używać ostrych narzędzi do ekranu oraz nie stawiać na urządzeniu ciężkich obiektów.

Dotknięcie i przytrzymanie na ikonie powoduje że możliwe jest jej przesunięcie.

### 5.3 Mysz USB

Urządzenie obsługuje mysz USB.

# 6. Okno główne (pulpit)

#### 6.1 Pasek stanu

Na pasku stanu znajdują się 4 programowe przyciski, po lewej "Home", regulacja głośności oraz "Cofnij". Na pasku wyświetlany jest poziom sygnału WiFi, poziom baterii, czas, ikona GPS oraz powiadomienia.

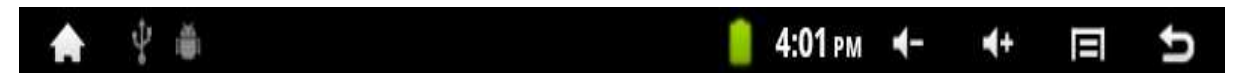

#### 6.2 Główne menu

Domyślnym widokiem jest okno główne (pulpit) oraz okno aplikacji do przełączania między

tymi oknami służy ten przycisk

### Okno główne

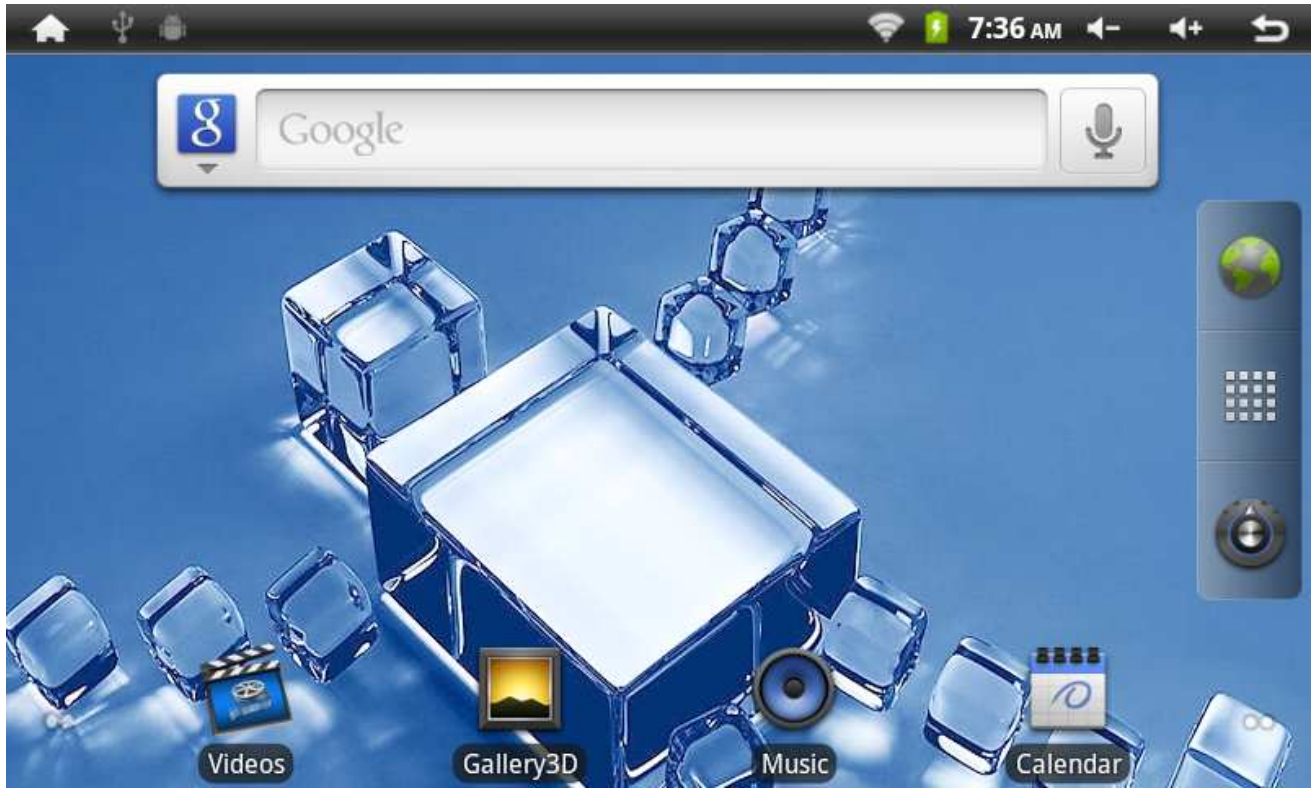

|   |   | Aplikacje  |                  |                                                                                                    |             |          |                |
|---|---|------------|------------------|----------------------------------------------------------------------------------------------------|-------------|----------|----------------|
|   | Ó | Ustawienia | Okno aplił       | kacji                                                                                                    |             |          |                |
|   | 6 | Internet   |                  | Calculator<br>Calculator                                                                                                    | denia.      | 4017e 4- | • 0 5          |
| Į |   |            | Saak (           | Eastern van eine                                                                                                    | ang tota    | 2        | ESPie Lopister |
|   |   |            | All Teck Manager | and the second second s | i 🎬         |          | 🐣 🎢            |
|   |   |            |                  | turke                                                                                                    | San Charles | Aurgetus |                |
|   |   |            | 1752             | ~                                                                                                    | Sec.        | 1000     | <b>1</b>       |

Okno główne (pulpit) składa się z pięciu pulpitów z czego środkowy jest oknem głównym. Okno aplikacji wyświetla wszystkie zainstalowane aplikacje w urządzeniu, możliwe jest tworzenie skrótów do aplikacji z okna aplikacji na okno główne.

#### 6.3 Ustawienia okna głównego

W widoku okna głównego wciśnij klawisz "Menu" wyświetli się lista opcji okna głównego jest to: Dodaj, Zarządzaj aplikacjami, Tapeta, Szukaj, Powiadomienia, Ustawienia. Wybierając dodaj uzyskasz dostęp do "Skróty", "Widżety", "Foldery", "Tapety"

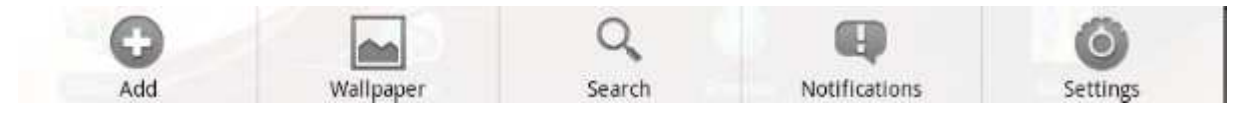

#### 6.4 Powiadomienia

Dotknij pasek powiadomień i pociągnij w dół aby wyświetlić listę powiadomień. Aby zamknąć

okno powiadomień dotknij

#### 6.5 lkony w oknie głównym

Dotknij i przytrzymaj w oknie głównym aby ją przesunąć. Dotknij i przytrzymaj na ikonie w oknie aplikacji aby utworzyć skrót w oknie głównym.

# 7. Internet

Dotknij ikony Internet aby uruchomić przeglądarkę i móc wyświetlać strony www. Aplikacja po wybraniu klawisza menu posiada następujące opcje: Nowe okno, Zakładki, Okna, Odśwież, Pobrane, Ustawienia.

# 8. Zarządzanie aplikacjami

#### 8.1 Instalowanie i odinstalowanie aplikacji

Pliki instalacyjne aplikacji systemu Android mają rozszerzenie apk. Możesz instalować aplikacje przy użyciu Android Market lub pobrane z Internetu i zapisane na pamięci flash.

#### 8.2 Zarządzaj aplikacjami

Dotknij "Ustawienia" następnie "Aplikacje" teraz "Zarządzaj aplikacjami". Zostanie wyświetlona lista zainstalowanych aplikacji, wybierz aplikacje następnie "Odinstaluj" aby aplikację usunąć.

#### 8.3 Uruchomione zadania.

Dotknij "Ustawienia" następnie "Aplikacje" teraz "Zarządzaj aplikacjami" wybierz zakładkę "Uruchomione" Zostanie wyświetlona lista uruchomionych aplikacji. Dotknij na aplikacji i wybierz "Zatrzymaj" aby zwiększyć ilość dostępnej pamięci RAM.

Uwaga: Nie wszystkie aplikacje są kompatybilne i mogą nie działać prawidłowo. Firma GOCLEVER Technology nie odpowiada za szkody wynikające z używania aplikacji firm trzecich

# 9. Przeglądarka plików

### 9.1 New folder

Uruchom ES File Manager następnie wciśnij "Menu" wybierz "Nowy" następnie "Folder". Zostanie utworzony nowy folder.

### 9.2 Operacje na folderach/plikach

Dotknij i przytrzymaj na pliku/folderze aby wyświetlić menu:

| 🚖 🖞 🛎      | <u> </u> | 4:01 рм | -▶ | <b>4</b> + | Ð |
|------------|----------|---------|----|------------|---|
| Operations |          |         |    |            |   |
| Cut        |          |         |    |            |   |
| Сору       |          |         |    |            |   |
| Delete     |          |         |    |            |   |
| Rename     |          |         |    |            |   |
| Select All |          |         |    |            |   |
|            |          |         |    |            |   |

Dostępne opcje to: Wytnij, Kopiuj, Zmień nazwę, Usuń, Zaznacz wszystko, Skrót, Zakładka, Skompresuj, Właściwości.

# 10. HDMI

Wybierz Ustawienia -> Wyświetlacz -> Output settings -> Output mode. W opcji "Output mode" wybierz HDMI aby włączyć wyjście HDMI. Połącz urządzenie z odbiornikiem sygnału HDMI np. telewizor, obraz zostanie automatycznie wyświetlony na telewizorze. Do poprawnego działania wymagany jest kabel HDMI 1.3

# 11. Ważne uwagi

## 11.1 Bateria

7" ekran pobiera dużo energii aby wydłużyć czas pracy na baterii ogranicz:

- 1. Multimedia;
- 2. Zredukuj jasność wyświetlacza w "Ustawienia" -> "Wyświetlacz" -> "Jasność ekranu";
- 3. Wyłącz kartę Wi-Fi.

#### 11.2 Pamięć RAM

Zbyt wiele uruchomionych aplikacji może powodować wolniejszą pracę urządzenia, zamykaj aplikacje aby zwolnić pamięć. Aplikacje można zakańczać również w "Aplikacje" -> "Zarządzaj aplikacjami"

#### 11.3 Wymuszanie wyłączenia

Wciśnij i przytrzymaj włącznik 15 sekund aby wyłączyć urządzenie

#### Zwróć uwagę na ładowarkę:

Urządzenie ładuje się wyłącznie 5V/2A z portu USB , nie należy używać innego typu ładowarek !